# **OSPI SFTP User Guide**

NOTE: Please contact OSPI to request an account BEFORE setting up this software. In order to configure the software you will need account information from OSPI.

Here are some steps how you can access OSPI Secure FTP server, once you have requested, and received a FTP account. Please install an FTP client application on your computer to connect to our SFTP server if you do not already have one. There are a couple of "free" secure FTP programs available from the internet for your use to transfer files to and from the secure FTP server.

The free FTP client program we suggest to use is Core FTP which can be downloaded at the following link <u>http://www.coreftp.com/download.html</u>. (The version you download may be a newer version than the one referenced in this handout. Most configuration settings should be the same.)

#### Download and install Core FTP LE client

Click the above URL link; visit the download page of Core FTP; then pick up any one of the three download web sites listed in the page to the Core FTP LE free version.

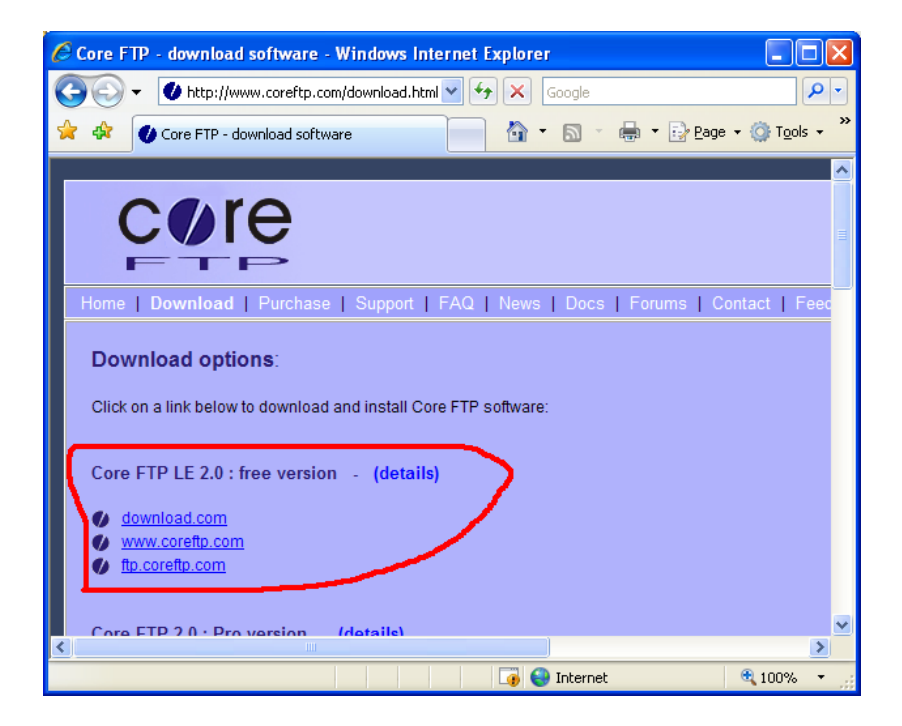

If you select "**download.com**", you will be redirected to the following page; then click the "**Download Now**" link.

| ore FTP LE - Free Solt                                                                                                    | ware Downloads and Soft                                                                     | ware Revie    | ws - Download.c | om 😑 🛛                          |
|----------------------------------------------------------------------------------------------------|---------------------------------------------------------------------------------------------|---------------|-----------------|---------------------------------|
| 💿 👻 http://www.                                                                                                    | download.com/Core-FT 🔽 🛃                                                                    | Goog 🗙        | le              |                                 |
| 🕸 Core FTP LE - Fre                                                                                                    | ee Software Downloa                                                                         | 🔄 - 🔂         | ) 🔹 🖶 🝷 🔂 Ba    | ge 👻 🌍 T <u>o</u> o             |
|                                                                                                    |                                                                                             |               |                 |                                 |
| chet DOWNL                                                                                                    | OAD.com                                                                                     | Se            | earch:          |                                 |
| SAFE, TRUSTED                                                                                                    | , AND SPYWARE-FREE                                                                          |               |                 |                                 |
| Today on CNET Revi                                                                                                    | ows Nows Downloa                                                                            | de Tine 8     | Tricks CNET T   | DV Comp                         |
| Coffeenant Munic   DC                                                                                                    | Camera                                                                                      | as These      | CHETT           | Comp                            |
| Soltware   music   re                                                                                                    | Guines                                                                                      |               |                 |                                 |
|                                                                                                    |                                                                                             |               |                 |                                 |
| Utilities & Drivers                                                                                                    | COLE FTP LE                                                                                 | 1.3c b        | ouild 1447      | 7.6                             |
| Jtilities & Drivers                                                                                                    | COTE PTP-LE                                                                                 | 1.3c l        | ouild 1447      | 7.6                             |
| Dilities & Drivers  Automation Software Backup Software                                                                                                    | Core FTP LE<br>Download                                                                     | 1.3c l        | Add to my Wat   | 7.6<br>tch List (Wh             |
| Itilities & Drivers       Automation Software       Backup Software       Device Drivers                                                                                                    | Core FTP LE<br>Download                                                                     | 1.3c l        | Add to my Wat   | 7.6<br>tch List (Wh             |
| Dilities & Drivers       Automation Software       Backup Software       Device Drivers       Diagnostic Software                                                                                       | Core FTP LE<br>Download<br>Editor's rating<br>Average user rating                           | 1.3c b        | Add to my Wat   | 7.6<br>tch List (Wh<br>Rate It! |
| Utilities & Drivers <sup>&gt;&gt;</sup> Automation Software <sup>&gt;&gt;</sup> Backup Software <sup>&gt;&gt;</sup> Device Drivers <sup>&gt;&gt;</sup> Diagnostic Software <sup>&gt;</sup> FTP Software | Editor's rating<br>Average user rating<br>Downloads                                         | 1.3c E        | Add to my Wat   | 7.6<br>tch List (WP<br>Rate it! |
| Vilities & Drivers 2 Automation Software 2 Backup Software 2 Device Drivers 2 Diagnostic Software 3 <u>TFP Software</u> 2 File Compression                                                              | Core PTP LE<br>Download<br>Editor's rating<br>Average user rating<br>Downloads<br>Publisher | 1.3c E<br>Now | Add to my Wat   | 7.6<br>tch List (Wh             |
| Vilities & Drivers <sup>2</sup> Automation Software <sup>2</sup> Backup Software <sup>2</sup> Dovice Drivers <sup>2</sup> Diagnostic Software <sup>2</sup> FIP Software <sup>2</sup> File Management    | Editor's rating<br>Average user rating<br>Downloads<br>Publisher<br>Date added              | 1.3c E<br>Now | Add to my Wal   | 7.6<br>tch List (Wh<br>Rate It! |

If you receive the following page after clicking "Download Now" link, right click the yellow warning bar at the page top, select "**Download File**" from the pull down list at the right end of the yellow warning bar.

| Core FTP LE - Free Sof        | tware Downloads and Software Reviews - Download.com 🔳 🗖 🔀                                          |
|-------------------------------|----------------------------------------------------------------------------------------------------|
| 🕒 🗸 🖉 http://www              | v.download.com/3001-21 🖌 🖌 Google                                                                  |
| 🚖 🐟 🖉 Core_ETP I E - E        | ree Software Downloa 🔷 🔥 🔊 🔊 🚽 🖶 🔹 😳 Page 🗴 🌍 Tools 🗴 🍟                                            |
| To help protect your security | y, Internet Explorer blocked this site from downloading files to your computer. Click $ ightarrow$ |
| hard for options in           |                                                                                                    |
| cinet Down                    | LOAD.com Search:                                                                                   |
| Today on CNET Rev             | views News Downloads Tips & Tricks CNET TV Compare F                                               |
| Software   Music   PC         | 2 Games                                                                                            |
| Utilities & Drivers           | ⇒ adver                                                                                            |
| » Automation Software         |                                                                                                    |
| » Backup Software             |                                                                                                    |
| » Device Drivers              |                                                                                                    |
| » Diagnostic Software         | Thank you for downloading                                                                          |
| » FTP Software                | Core FTP LE 1.3c build 1447.6                                                                      |
| > File Compression            |                                                                                                    |
| 😻 Waiting for http://www.dowr | nload.co 🛛 🚺 🚱 Internet 🔍 100% 👻 🧝                                                                 |

Once you have done the steps above, then the following box will appear. Click the **Run** button to install or **Save** button if you want to install it for a later time. If you do not have local administration rights on your computer to install software, please contact your Help Desk to assist you in installing Core FTP LE.

| File Download - Security Warning                                                                                                    |
|----------------------------------------------------------------------------------------------------|
| Do you want to run or save this file?                                                                                                    |
| Name: coreftplite.exe<br>Type: Application, 2.65MB<br>From: software-files.download.com<br><u>R</u> un <u>S</u> ave Cancel                                                                |
| While files from the Internet can be useful, this file type can potentially harm your computer. If you do not trust the source, do not run or save this software. <u>What's the risk?</u> |

Once you click the **RUN** button, you will get the following two windows; click the **Run** button again to follow the installation wizard to install Core FTP.

| 53% of coreftp                                                                 | lite.exe from software-files.d 🔳 🗖 🔀                                                                 |
|--------------------------------------------------------------------------------|----------------------------------------------------------------------------------------------------|
| ٩                                                                              |                                                                                                    |
| coreftplite.exe fr                                                             | om software-files.download.com                                                                       |
| Estimated time lef<br>Download to:<br>Transfer rate:<br>Image: Close this dial | t 3 sec (1.27MB of 2.65MB copied)<br>Temporary Folder<br>408KB/Sec<br>og box when download completes |
| ternet Explorer -                                                              | Security Warning                                                                                     |
| The publisher could software?                                                  | not be verified. Are you sure you want to run this                                                   |
| Name: coreftplite                                                              | exe                                                                                                  |
| Publisher: Unknown                                                             | Publisher                                                                                            |

This file does not have a valid digital signature that verifies its publisher. You should only run software from publishers you trust. <u>How can I decide what software to run?</u>

<u>R</u>un

<u>D</u>on't Run

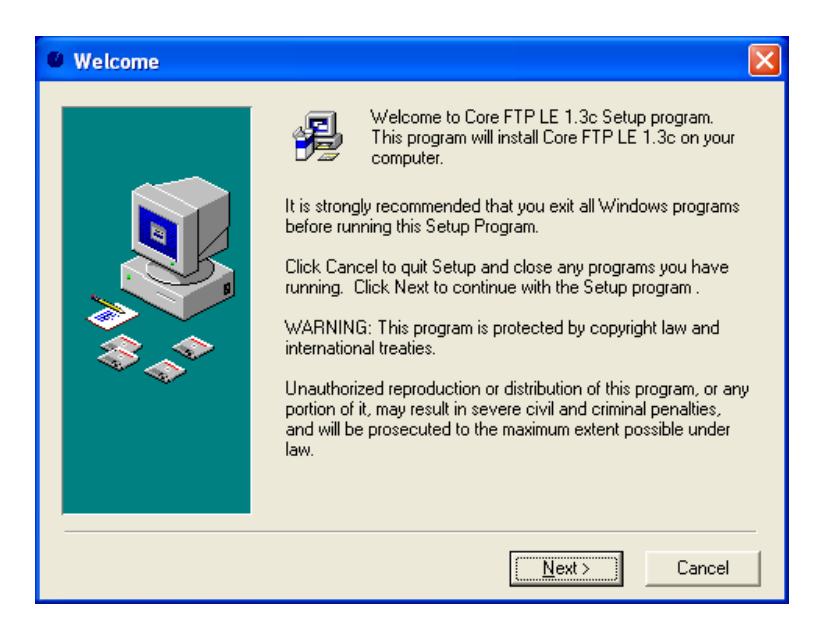

Click the **Next** button in the welcome window to continue with the install. Click the **Browse** button to change the location of the installation if you would like.

Click the **Next** button to continue.

| Choose Destination I | Location                                                                                                    |
|----------------------|----------------------------------------------------------------------------------------------------|
|                      | Setup will install Core FTP LE 1.3c in the following folder.<br>To install into a different folder, click Browse, and select<br>another folder.<br>You can choose not to install Core FTP LE 1.3c by clicking<br>Cancel to exit Setup. |
|                      | Destination Folder<br>C:\Program Files\CoreFTP Browse                                                                                                    |
|                      | < <u>B</u> ack <u>Next &gt;</u> Cancel                                                                                                    |

You have the option to select the **Yes** to the radio button to backup the files being replaced in case you need to uninstall Core FTP LE.

| Backup Replaced Fi | les 🔀                                                                                                    |
|--------------------|----------------------------------------------------------------------------------------------------|
|                    | This installation program can create backup copies of all files<br>replaced during the installation. These files will be used when<br>the software is uninstalled and a rollback is requested. If<br>backup copies are not created, you will only be able to uninstall<br>the software and not roll the system back to a previous state.<br>Do you want to create backups of the replaced files? |
|                    | $\bigcirc$ Yes $\bigcirc$ No $\bigcirc$ Please select the directory where the replaced files will be copied.                                                                                                    |
|                    | Backup File Destination Directory                                                                                                    |
|                    | C:\Program Files\CoreFTP\BACKUP Browse                                                                                                    |
|                    |                                                                                                    |
|                    | < <u>B</u> ack <u>Next&gt;</u> Cancel                                                                                                    |

After clicking the final **Next** button the installation will be complete.

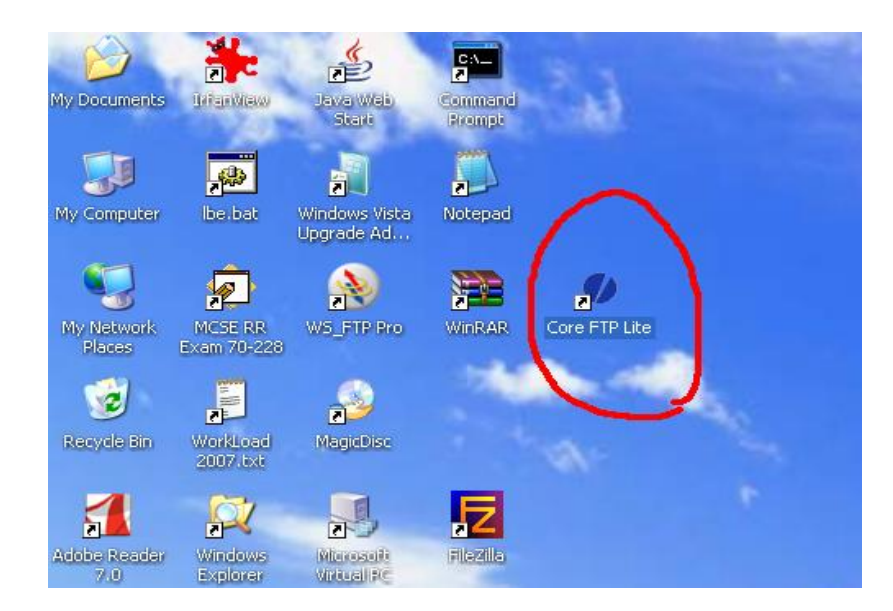

You will see a **Core FTP icon** on your desktop and the program name at windows /Start/All Programs/Core FTP menu.

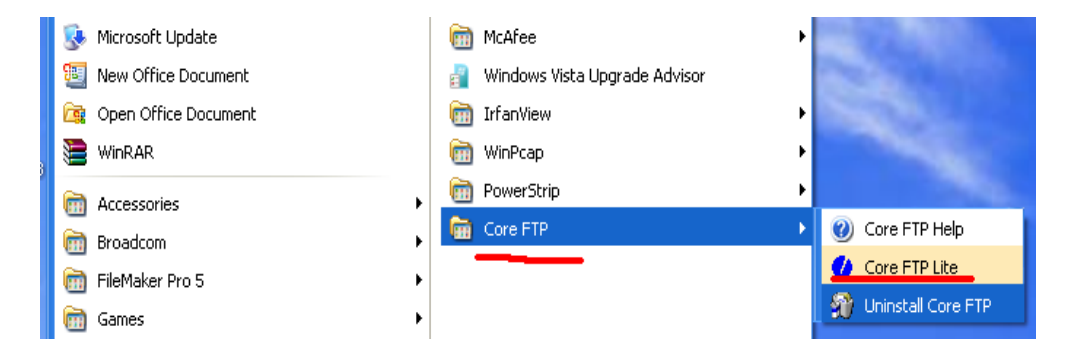

### 1. Start and Configure Core FTP LE

**Double click Core FTP icon** on the desktop or run Core FTP Lite from the program menu.

After 3 seconds the display of the welcome window will appear and you will have a chance to setup Core FTP as your default. I have selected **Yes** because this is a free version and I have no other FTP client on this test machine.

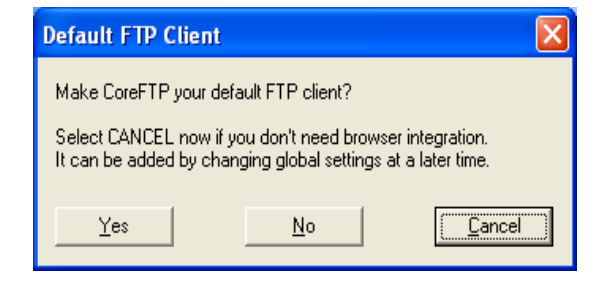

For the following option, I also selected Yes.

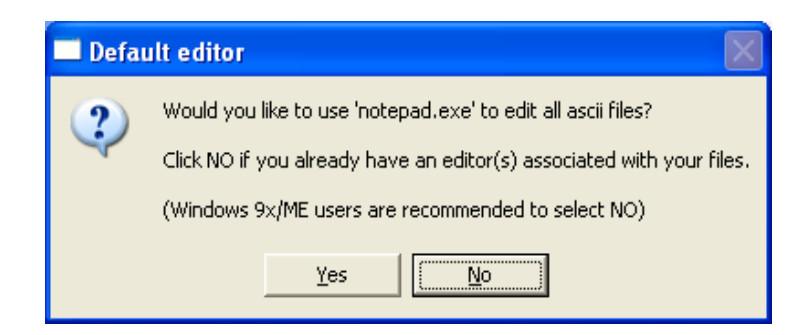

The Core FTP LE will start up and opens **Site Manager** Window automatically. You will see the following panel or window with default information. You can click the **Close** button to close this panel and configure a site later. **At this point you will your OSPI SFTP with settings from the e-mail you received with your account information.** 

| Site Manager                                                                             |                                                                           |
|------------------------------------------------------------------------------------------|---------------------------------------------------------------------------|
| New Site                                                                                 | Site Name           New_Site           Host / IP / URL           Advanced |
|                                                                                          | Username Password PortTimeoutRetries                                      |
| SSL Options<br>AUTH SSL SSL Listings<br>AUTH TLS SSL Transfers<br>SSL Direct Clear (CCC) | 21  60  2 Eetry On<br>EASV ESSH/SFTP EUse Proxy<br>Comments               |
| New Site New Category                                                                    | Connect Manager Dose                                                      |

Once all the information is entered the above panel will look like the following (please see your e-mail for the specific settings – they may differ from this picture):

| Site Manager                                      |                                                                 |                                                                   |               |                            |                           |
|---------------------------------------------------|-----------------------------------------------------------------|-------------------------------------------------------------------|---------------|----------------------------|---------------------------|
| OSPI SFTP                                         | 2 I                                                             | ite Name<br>)SPI SFTP<br>lost / IP / U<br>64.116.46.2<br>Isername | RL<br>25      |                            | Advanced                  |
|                                                   | <b>4</b>                                                        | 'assword<br>'ort<br>'2                                            | Timeout<br>60 | ▼ Don't sa<br>Retries<br>2 | Anonymous<br>ave password |
| SSL Options<br>AUTH SSL<br>AUTH TLS<br>SSL Direct | ▼ SSL Listings<br>▼ SSL Transfers<br>Clear (CCC)<br>Windows SSL | <u>P</u> ASV                                                      |               |                            | Use Proxy                 |
| <u>N</u> ew Site                                  | New Category Co                                                 | innect                                                            | Connect       | Manager                    | Close                     |

This is only for example purposes. This is not the address you will use. Please refer to your e-mail with your specific account information before filling out any of these fields.

After entering your specific information, including your username and password (see e-mail), click the **Connect** button and you will see the following window for your first connection.

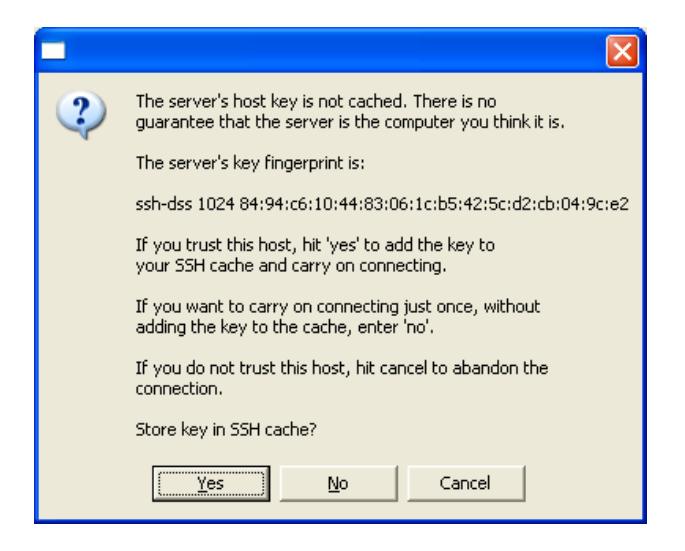

Click **Yes** and you will login to the OSPI SFTP server and see following window:

| 🕖 Core FTP LE - 192.168                                                                                           | .5.125:22                                                                                                    |           |         |           |            |             |              |            |  |
|----------------------------------------------------------------------------------------------------|----------------------------------------------------------------------------------------------------|-----------|---------|-----------|------------|-------------|--------------|------------|--|
| <u>File View Sites M</u> anage <u>H</u> e                                                                         | elp                                                                                                    |           |         |           |            |             |              |            |  |
| 11, 4 X & & B B B X & 0 ?                                                                                         |                                                                                                    |           |         |           |            |             |              |            |  |
| Started shell session<br>PWD<br>Current directory is 'Y<br>Keep alive off<br>Transferred 0 bytes in 0.328 seconds | Started shell session<br>PWD<br>Current directory is '/<br>Keep alive off<br>Transferred 0 bytes in 0.328 seconds |           |         |           |            |             |              |            |  |
| e 💴 💌 🖸                                                                                                    | 11 . 4                                                                                                    | 9.0 (4.0) |         | ^ > 🗾     | × 0        | <b>11</b> v | <b>4</b> • • |            |  |
|                                                                                                    | CuteFTPserver\                                                                                                    | -         | •       | -         | <b>È</b> / |             | •            | <u>T</u> = |  |
| ^ Filename                                                                                                    | Size                                                                                                    | Date      |         | 🔷 Filenam | e          | Size        | Date         |            |  |
| <u>a.</u>                                                                                                    |                                                                                                    | 04/27/07  | 14:32   | 🛅 📣 👘     |            |             |              |            |  |
| CORE_FTP.LOG                                                                                                    | 212                                                                                                    | 04/27/07  | 14:32   |           |            |             |              |            |  |
|                                                                                                    | 37,319 KB                                                                                                    | 04/26/07  | 10:04   |           |            |             |              |            |  |
| gsitps_nodb.exe                                                                                                   | 8,403 KB                                                                                                    | 04/26/07  | 10:04   |           |            |             |              |            |  |
| E History.txt                                                                                                    | 200 KD                                                                                                    | 04/27/07  | 14:32   |           |            |             |              |            |  |
| Secure FTP_Server3_Los                                                                                            | 2001 ND                                                                                                    | 04/26/07  | 10.13   |           |            |             |              |            |  |
|                                                                                                    | 2,031 KB                                                                                                    | 04/20/07  | 10.13   |           |            |             |              |            |  |
| <                                                                                                    |                                                                                                    |           |         | <         |            |             |              | >          |  |
| Host                                                                                                    | Destination                                                                                                    |           |         | Bytes     | Size       | Rate        | Туре         | Sta        |  |
|                                                                                                    |                                                                                                    |           | No tran | sfers     |            |             |              |            |  |
| <                                                                                                    |                                                                                                    |           |         |           |            |             |              | >          |  |
| Ready                                                                                                    |                                                                                                    |           |         |           |            |             |              |            |  |

There are three parts within the above Core FTP client GUI window. The bottom panel is the file transfer progressing information area. The top panel is the log and connection progressing status information area.

The left-middle panel is your local directory view and the right-middle panel is the directory view of the SFTP server.

The number of the tool buttons on the local and remote directories of the middle panel depends on the Core FTP window size.

For file uploading, navigate in your local drive and highlight the file(s) you want to upload, and then click the Arrow on the left-middle panel.

For file downloading, navigate in your remote directory and highlight the file(s) you want to download, and then click the Arrow on the right-middle panel.

The following two figures demonstrate the file uploading and file downloading:

| 🕖 Core FTP LE - 192.168                                                                                            | .5.125:22       |            |              |        |      |   |      | (      |          |     |
|----------------------------------------------------------------------------------------------------|-----------------|------------|--------------|--------|------|---|------|--------|----------|-----|
| <u>File View Sites M</u> anage <u>H</u> e                                                                          | elp             |            |              |        |      |   |      |        |          |     |
| 14.4 ∞ % ₽ ₽ ₽ ₽ ₩ ₩ ₩ ₽ ?                                                                                         |                 |            |              |        |      |   |      |        |          |     |
| Started shell session<br>PW/D<br>Current directory is '/<br>Keep alive off<br>Transferred 0 bytes in 0.328 seconds |                 |            |              |        |      |   |      |        |          |     |
|                                                                                                    | Ecrucical Curto |            |              | 2      |      | Ð | 11 v | 4 •    | ••       |     |
|                                                                                                    | Servers/Cuter   |            |              |        |      |   |      |        | <u> </u> |     |
| _^   Filename                                                                                                    | Size            | Date 🔪     |              | Filena | me   |   | Siz  | e Date |          |     |
|                                                                                                    |                 | 04/27/07 1 | 4:32         | 🔁 <>   |      |   |      |        |          |     |
| E CURE_FIP.LUG                                                                                                    | 212             | 04/2//07 1 | 4:32         |        |      |   |      |        |          |     |
| gsrtps.exe                                                                                                    | 37,313 NB       | 04/26/07 1 | 0:04         |        |      |   |      |        |          |     |
| B History by                                                                                                    | 0,403 (0        | 04/27/07 1 | 0.04<br>4-32 |        |      |   |      |        |          |     |
| Secure ETP Server3 CO                                                                                              | 380 KB          | 04/26/07 1 | n 13         |        |      |   |      |        |          |     |
| Secure FTP Server3 Use                                                                                             | 2.831 KB        | 04/26/07 1 | 0:13         |        |      |   |      |        |          |     |
|                                                                                                    | _,              |            |              | 1      |      |   |      |        |          |     |
|                                                                                                    |                 |            |              |        |      |   |      |        | 1        |     |
| Host                                                                                                    | Destination     |            |              | Bytes  | Size |   | Hate | Lype   |          | Sta |
|                                                                                                    |                 | Ν          | o trar       | isfers |      |   |      |        |          |     |
| <                                                                                                    |                 |            |              |        |      |   |      |        |          | >   |
| History.txt () 04/27/07 14:3                                                                                       | 2               |            |              |        |      |   |      | 6      |          |     |

| 🥑 Core FTP LE - 192.168                                                                                                    | .5.125:22              |                                                  |
|----------------------------------------------------------------------------------------------------|------------------------|--------------------------------------------------|
| <u>File V</u> iew <u>S</u> ites <u>M</u> anage <u>H</u> e                                                                                 | elp                    |                                                  |
| 11. 🗲 🚧 🐰 🗈                                                                                                    |                        | s 🔊 🖉 👁 🐨 🔊 🕈                                    |
| WARNING: Zero length file<br>Transfer time: 00:00:02<br>STOR /CORE_FTP.LOG<br>CORE_FTP.LOG - 212 bytes transfe<br>Transfer time: 00:00:03 | rred                   |                                                  |
|                                                                                                    | <b>4</b> • •           |                                                  |
|                                                                                                    | Pserver 🔽 🗾            |                                                  |
| Filename                                                                                                    | Size Date              | ^ Filename Size Date                             |
| CORE_FTP.LOG                                                                                                    | 04/27/0<br>212 04/27/0 | 17 (☐ <><br>17 (◎ CORE_FTP.LOG 212 04/27/07 14:; |
| 📰 gsftps.exe                                                                                                    | 37,319 KB 04/26/0      | 70                                               |
| gsftps_nodb.exe                                                                                                    | 8,403 KB 04/26/0       | 17                                               |
| 🗐 History.txt                                                                                                    | 0 04/27/0              | 17                                               |
| Secure_FTP_Server3_CO                                                                                                    | 380 KB 04/26/0         | 17                                               |
| Z Secure_FTP_Server3_Use                                                                                                    | 2,831 KB 04/26/0       | 17                                               |
| <b>K</b>                                                                                                    |                        |                                                  |
| Host                                                                                                    | Destination            | Bytes Size Rate Type                             |
|                                                                                                    | Noti                   | ransfers                                         |
| <                                                                                                    |                        | >                                                |
| CORE_FTP.LOG (212 bytes)                                                                                                    | 04/27/07 14:32         |                                                  |

### 2. Core FTP usage Configuration Information

We are using SSH over FTP.

In Core FTP the "Site Manager" has a checkbox labeled PASV which by default has a gray check mark, uncheck this box.

The "SSL listing" and "SSL Transfer" checkboxes have gray check marks by default also. If you have difficulty connecting to our server and want to uncheck them, you will need to check SSL checkbox to make them active, and then uncheck all the boxes within SSL Options panel.

## 3. Tips of Core FTP user GUI view

The following page shows the common buttons used within Core FTP LE client GUI:

| Core FTP LE                                                                                                    |                                                                                                    |                                                      |             |           |           |        |          |
|----------------------------------------------------------------------------------------------------|----------------------------------------------------------------------------------------------------|------------------------------------------------------|-------------|-----------|-----------|--------|----------|
| <u>File View Sites Manage I</u>                                                                                                    | <u>t</u> elp                                                                                                    |                                                      |             |           |           |        |          |
| 11 4 🚥 🐰 🖻                                                                                                    |                                                                                                    | * 🗟                                                  | 1           |           | 2         | Ç      | re       |
|                                                                                                    | · 11, <b>4</b> · ·                                                                                                    |                                                      |             | × (       | E III     | ۰.     |          |
|                                                                                                    | bervers (Luter   Pserverv                                                                                                    |                                                      |             | <u>IN</u> |           |        | 별        |
| Filename                                                                                                    | Size Date                                                                                                    |                                                      | _^ Filename |           | Size Date |        | Permissi |
| CORE_FTP.LOG  Gstps.exe  Gstps_nodb.exe  History.txt  Secure_FTP_Server3_CO  Secure_FTP_Server3_Use.                                     | 04/27/07 1<br>212 04/27/07 1<br>37,319 KB 04/26/07 1<br>8,403 KB 04/26/07 1<br>0 04/27/07 1<br>. 380 KB 04/26/07 1<br>2,831 KB 04/26/07 1 | 4:32<br>4:32<br>0:04<br>0:04<br>4:32<br>0:13<br>0:13 | <           |           |           |        | >        |
| WARNING: Zero length file<br>Transfer time: 00:00:02<br>STOR /CORE_FTP.LOG<br>CORE_FTP.LOG - 212 bytes transf<br>Transfer time: 00:00:03 | erred                                                                                                    |                                                      |             |           |           |        |          |
| Host                                                                                                    | Destination                                                                                                    | Bytes                                                | Size        | Rate      | Туре      | Status |          |
|                                                                                                    |                                                                                                    | No trar                                              | nsfers      |           |           |        |          |
| <                                                                                                    |                                                                                                    |                                                      |             |           |           |        | >        |
| CORE_FTP.LOG (212 bytes) -                                                                                                    | - 04/27/07 14:32                                                                                                    |                                                      |             |           | 0 0       |        |          |

Highlight 1 has a **Disconnect** menu and highlight 6 is a **Disconnect** button.

Highlight 2 has a **Site Manager** menu, and highlight 5 is a **Site Manager** button.

Highlight 4 is the **local drive list**; you can navigate to different file systems of your local machine.

Highlight 3 is **GUI View** toggle button, you can toggle this button to pick up a GUI View you like.